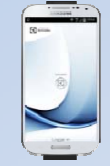

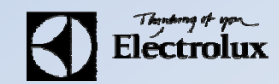

**1.** För Android: Gå in på din play butik \min i mobilen och sök/ ladda ner Electrolux Vision MOBILE.

För **iOS**: Gå in på App Store 🕑 i mobilen och sök/ ladda ner **Electrolux Vision MOBILE**.

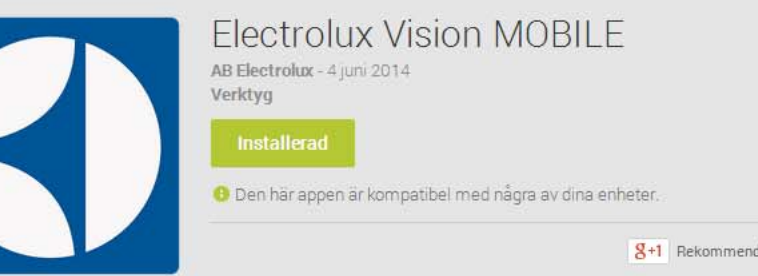

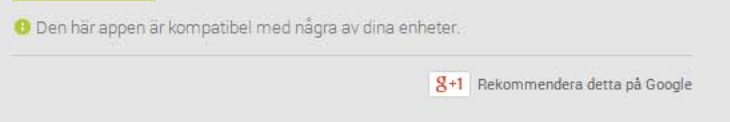

| Min sida    | & 9.a ∎ 18.17<br>S | 🚸 🧐 🔐 🙆 09:42<br>E 🚺 Boka Normaltvätt 🛛 🗐 | 교 (* 연고) (1) 09:42<br>[ 전] Min sida (2) | ₩ 19.400 02.42<br>Status Ø    |                                                                                                    | 의 * 19 년 09:44<br>(1) Inställninger | 고 � <sup>#</sup> 4 월 09.44 | □          |
|-------------|--------------------|-------------------------------------------|-----------------------------------------|-------------------------------|----------------------------------------------------------------------------------------------------|-------------------------------------|----------------------------|------------|
| A Mernida   | ×                  | C LIID Vecka 18 April >                   | Meabdeingar 0 🔨                         | / Normaliväti                 | ans over STOPAPIG / UTLI ASPANG                                                                           | Startvy                             | There are                  | Electrolux |
| Boka        | 0~                 |                                           | Tvats 7. Autorita                       |                               | Vict stöming / utsätuning ring Sacuritas.<br>Netron: 0470 - 85 730<br>Liteitiering vardager 16.00 - 07.00 | Archis starty Meny                  | Electrolux                 |            |
| Statum.     |                    |                                           |                                         | Relästyrd maskin<br>startades | Hag: 00:00 - 24.00<br>OBS2 Legtmation letive.                                                             | Påminnelser                         | Avergingen                 |            |
| O Homaton   |                    | 10.00                                     |                                         | Tvön 2                        | actuality.                                                                                                | Plance mg inner bokking 15 min      | Louncid                    |            |
| O tostirgir |                    |                                           |                                         | Tvit 3                        | [3010:45:28] KA Literary                                                                                  |                                     | Scarm OFFiced Logar m      | Ð          |
|             |                    |                                           |                                         | Tuter 4                       | Veckans rekembled!                                                                                        | Lada verbider<br>automatiset Altid  |                            |            |
|             |                    |                                           |                                         | Tvinti                        | ICA                                                                                                    | Looper 1                            |                            |            |
|             |                    | 1950                                      |                                         | 7.04                          | (sets as the BOVARD                                                                                       | Logico -                            |                            |            |
|             |                    |                                           |                                         | 1998.01                       | Din bowind i Läungby är Ruger Årman som                                                                   | Accental app                        |                            |            |
|             |                    | 22:00                                     |                                         | Tvitt 7                       | ph Teler 0372-66525<br>Milindag - Frodag 08:00 - 17:00                                                    |                                     |                            | Loggar in  |

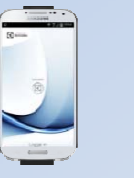

Electrolux

2. Surfa sedan in på Vision WEB med datorn, redbergsvagen.paralarm.se då visas denna sida.

**3.** Logga in med **namn (**ditt lägenhetsnummer 5 siffror ex. 02201 för Redbergsvägen22). **Lösenord** samma som namn (alltså lägenhetsnummer), detta kommer du behöva byta efter du loggat in första gången:

- a. Tryck på Inställningar
- b. Tryck på Ändra
- c. Bocka i Ändra Lösenord
- d. Tryck därefter Spara

| Vision WEB           | Electrolux                                                   |
|----------------------|--------------------------------------------------------------|
| Välkom<br>Logga in m | nmen att boka via Internet.<br>ed personligt namn och lösen. |
|                      | Namn:                                                        |
|                      |                                                              |
|                      | Lösenord:                                                    |
|                      |                                                              |
|                      | Logga in                                                     |
|                      | Glömt lösenord                                               |
|                      |                                                              |
|                      |                                                              |
|                      |                                                              |
|                      |                                                              |
| Version 1.2.0.0 C    | opyright Electrolux Laundry System Sweden AB                 |

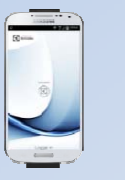

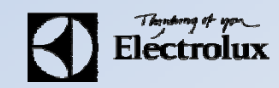

- **4**. Efter inloggning visas denna sidan.
- 5. Klicka på texten "Använd mobilen för att boka" som finns längst ner på sidan.

|                                                   | Torsdag 5 Jun 08:3 |
|---------------------------------------------------|--------------------|
| 🕻 Info 📲 Min sida 🚍 Boka 📳 Status 🏘 Inställningar | 🔒 Logga ut         |
| Tu har inget bokat.                               |                    |
|                                                   |                    |
|                                                   |                    |

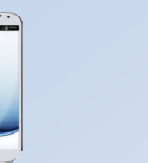

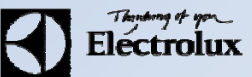

6. Då visas en QR-kod som ska scannas med Vision MOBILE.

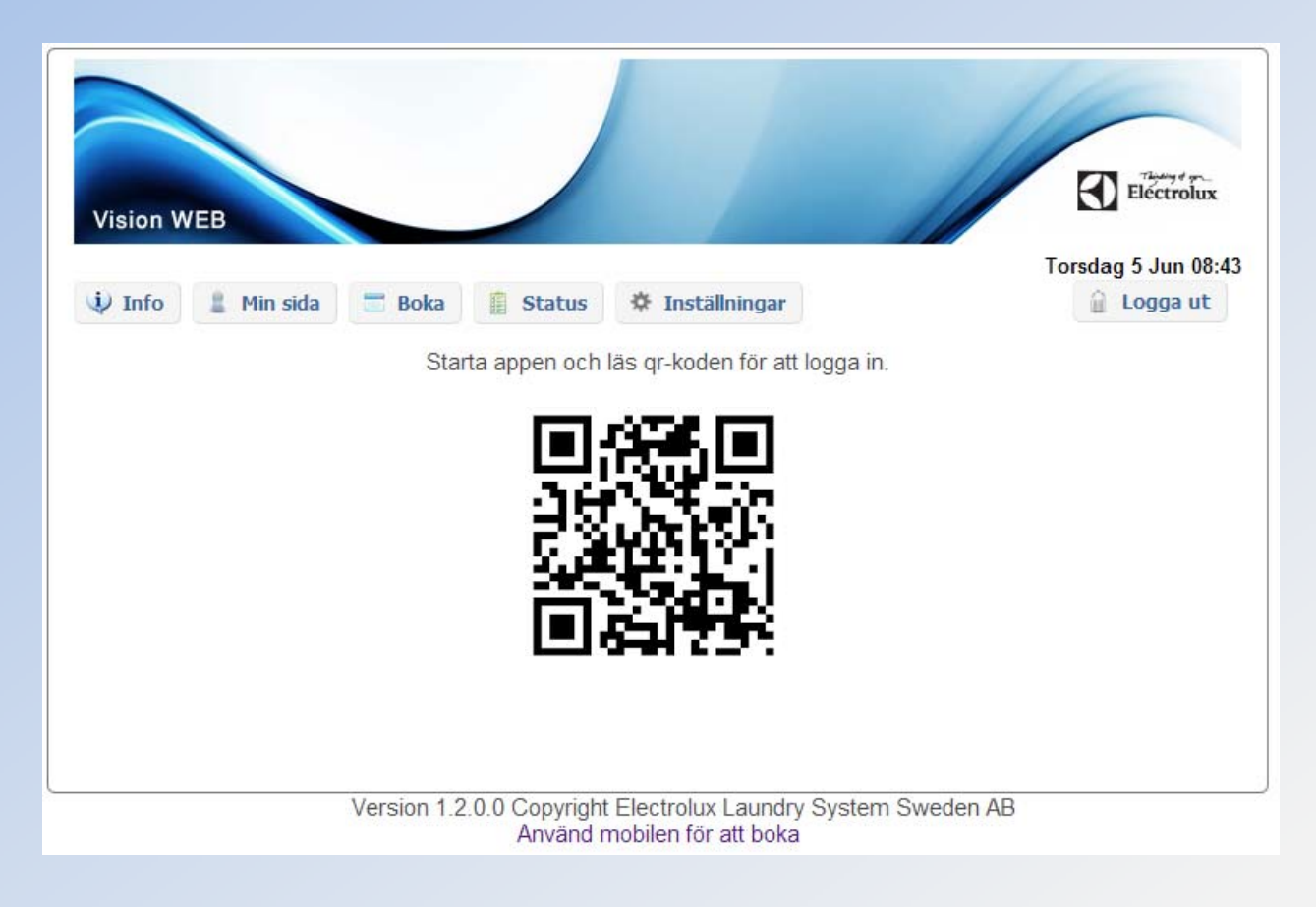

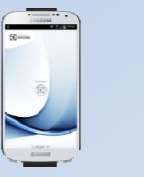

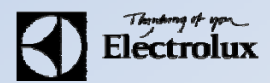

#### 7. Starta Vision MOBILE i telefonen, välj "Scanna QR kod"

OBS! Stäng ner tangentbordet om du inte ser texten "Scanna QR kod".

| ► * <sup>46</sup> 1 2 09:4    | 4  |
|-------------------------------|----|
|                               |    |
| Thinking of you<br>Electrolux |    |
| Välkommen till Vision MOBILE  |    |
| Användaruppgifter             |    |
| Användamamn                   |    |
| Lösenord                      |    |
| Scanna QR kod Logga           | 'n |

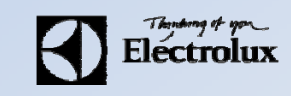

8. När QR koden är scannad, loggar appen in sig automatiskt, och du kommer då till "Min sida" som är default startsida.
9. Klart.

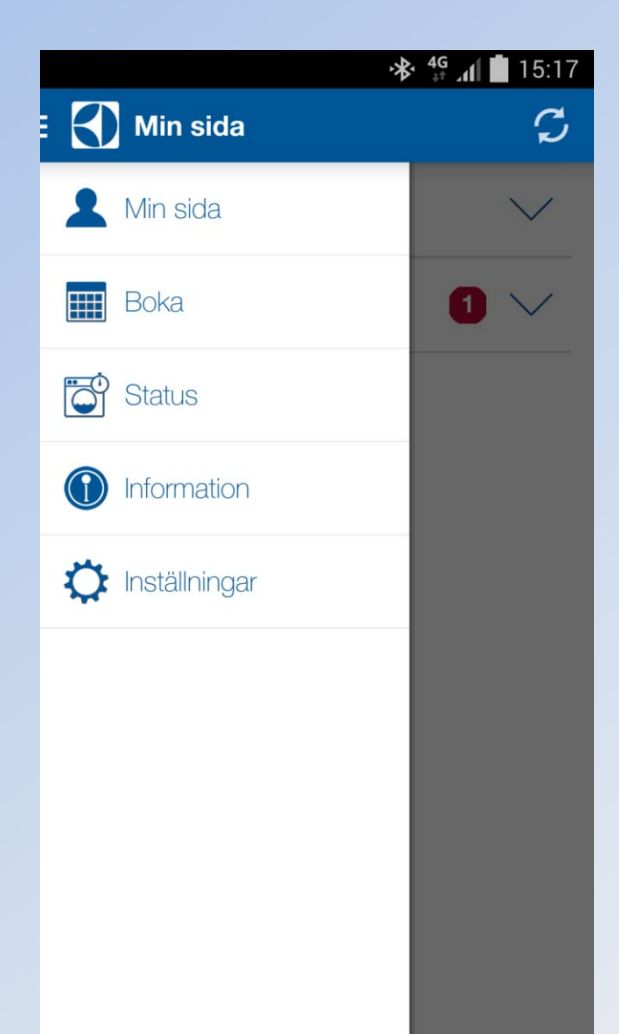

- Min sida: Se dina aktuella bokningar, samt möjlighet att avboka
- Boka: Visa bokningsöversikt, samt boka
- Status: Visar återstående maskintid, sätta larm "maskin klar"
- Information: Allmän information från fastighetsägaren
- Inställningar: Inställningar av startvy, bokningspåminnelse, bildnerladdning logga ut och återställning av app.